## วิธีการเปลี่ยนค่า Setting ของเครื่องพิมพ์ Epson รุ่น TM-T82II

เนื่องจากเครื่องพิมพ์รุ่นนี้ไม่มีแผง Dip Switch ดังนั้น การตั้งค่าต่างๆจะทำผ่านการกดปุ่ม Feed ซึ่งมีขั้นตอนดังนี้

1. **ปิดสวิตช์เครื่องพิมพ์** จากนั้น **กดปุ่ม Feed ค้างไว้** จนกระทั่งเครื่องพิมพ์ พิมพ์ใบ Self-Test ออกมา จึงค่อยปล่อยปุ่ม **Feed** 

```
Firmware Version 5.00 ESP180EMU
USB or Serial Interface
  Baud rate : 19200 bps
Data bits : 8 bits
  Parity
              : none
  Stop bit : 1 bit or more
Handshaking : DTR/DSR
  Receive error: prints '?'
Buffer Capacity
    4K bytes
Handshaking Operation (busy condition)
    Offline or receive buffer full
Resident Character
    Alphanumeric
    Thai 3 pass
    Thai 1 pass
    Vietnamese
Printing Mode for Thai Character
    Thai 3 pass
Automatic Line Feed
(CR command function)
    Disabled
Print Density
    LIGHT [-3..0..+3] DARK
Maintenance Information
  Thermal Head : 0.574 km
Autocutter : 3609 cuts
Memory Switch 1
    12345678
    5
      .......
Memory Switch 5
    12345678
    Memory Switch 6
    12345678
     Select Modes by pressing Feed button.
Continue SELF-TEST: Less than 1 second
   Mode Selection : 1 second or more
```

2. เข้า **Mode Selection** โดย กดปุ่ม Feed ค้างไว้ 1 ครั้ง เครื่องพิมพ์จะพิมพ์ Mode Selection ออกมา แล้วจึงค่อยปล่อยปุ่ม Feed

| and Reboot Printer                                                                        |
|-------------------------------------------------------------------------------------------|
| aphics Information                                                                        |
| pt Enhancement Information                                                                |
| mize Value Settings                                                                       |
| e: None                                                                                   |
| en het eine sklan fallenden                                                               |
| es by executing following                                                                 |
| 2 700 2 700 700 10                                                                        |
| Press the Feed button less<br>than 1 second as many times<br>as the selected mode number. |
| Press Feed button for 1<br>second or more.                                                |
|                                                                                           |

 เข้า Customize Value Settings โดย กดปุ่ม Feed 3 ครั้ง และครั้งที่ 4 กดค้างไว้ เครื่องพิมพ์จะพิมพ์ Customize Value Settings ออกมา แล้วจึงค่อยปล่อยปุ่ม Feed

| Modes<br>0: Exit<br>1: Print Current Settings<br>2: Print Density<br>3: Printing Speed<br>4: Serial Interface Settings<br>5: Auto Paper Feed&Cut at cover close<br>6: Paper Width<br>7: Thai Character Composition<br>8: Default Character<br>9: Embedded Font Replacement<br>10: USB Interface Settings<br>11: Buzzer Control<br>12: Column Emulation<br>13: Interface Settings<br>14: Near-end Detection<br>15: Logo Emulation<br>16: Automatic Paper Reduction<br>17: Interface Selection<br>18: Power Supply Unit Capacity<br>Select Modes by executing following | Customize Value Settings                                |
|----------------------------------------------------------------------------------------------------|---------------------------------------------------------|
| 1: Print Current Settings<br>2: Print Density<br>3: Printing Speed<br>4: Serial Interface Settings<br>5: Auto Paper Feed&Cut at cover close<br>6: Paper Width<br>7: Thai Character Composition<br>8: Default Character<br>9: Embedded Font Replacement<br>10: USB Interface Settings<br>11: Buzzer Control<br>12: Column Emulation<br>13: Interface Settings<br>14: Near-end Detection<br>15: Logo Emulation<br>16: Automatic Paper Reduction<br>17: Interface Selection<br>18: Power Supply Unit Capacity<br>Select Modes by executing following                     | Modes                                                   |
| 2: Print Density<br>3: Printing Speed<br>4: Serial Interface Settings<br>5: Auto Paper Feed&Cut at cover close<br>6: Paper Width<br>7: Thai Character Composition<br>8: Default Character<br>9: Embedded Font Replacement<br>10: USB Interface Settings<br>11: Buzzer Control<br>12: Column Emulation<br>13: Interface Settings<br>14: Near-end Detection<br>15: Logo Emulation<br>16: Automatic Paper Reduction<br>17: Interface Selection<br>18: Power Supply Unit Capacity<br>Select Modes by executing following                                                  | 1: Print Current Settings                               |
| 3: Printing Speed<br>4: Serial Interface Settings<br>5: Auto Paper Feed&Cut at cover close<br>6: Paper Width<br>7: Thai Character Composition<br>8: Default Character<br>9: Embedded Font Replacement<br>10: USB Interface Settings<br>11: Buzzer Control<br>12: Column Emulation<br>13: Interface Settings<br>14: Near-end Detection<br>15: Logo Emulation<br>16: Automatic Paper Reduction<br>17: Interface Selection<br>18: Power Supply Unit Capacity<br>Select Modes by executing following                                                                      | 2: Print Density                                        |
| 4: Serial Interface Settings<br>5: Auto Paper Feed&Cut at cover close<br>6: Paper Width<br>7: Thai Character Composition<br>8: Default Character<br>9: Embedded Font Replacement<br>10: USB Interface Settings<br>11: Buzzer Control<br>12: Column Emulation<br>13: Interface Settings<br>14: Near-end Detection<br>15: Logo Emulation<br>16: Automatic Paper Reduction<br>17: Interface Selection<br>18: Power Supply Unit Capacity<br>Select Modes by executing following                                                                                           | 3: Printing Speed                                       |
| 5: Auto Paper Feed&Cut at cover close<br>6: Paper Width<br>7: Thai Character Composition<br>8: Default Character<br>9: Embedded Font Replacement<br>10: USB Interface Settings<br>11: Buzzer Control<br>12: Column Emulation<br>13: Interface Settings<br>14: Near-end Detection<br>15: Logo Emulation<br>16: Automatic Paper Reduction<br>17: Interface Selection<br>18: Power Supply Unit Capacity<br>Select Modes by executing following                                                                                                    | 4: Serial Interface Settings                            |
| 7: Thai Character Composition<br>8: Default Character<br>9: Embedded Font Replacement<br>10: USB Interface Settings<br>11: Buzzer Control<br>12: Column Emulation<br>13: Interface Settings<br>14: Near-end Detection<br>15: Logo Emulation<br>16: Automatic Paper Reduction<br>17: Interface Selection<br>18: Power Supply Unit Capacity<br>Select Modes by executing following                                                                                                    | 5: Auto Paper Feed&Cut at cover close<br>6: Paper Width |
| 8: Default Character<br>9: Embedded Font Replacement<br>10: USB Interface Settings<br>11: Buzzer Control<br>12: Column Emulation<br>13: Interface Settings<br>14: Near-end Detection<br>15: Logo Emulation<br>16: Automatic Paper Reduction<br>17: Interface Selection<br>18: Power Supply Unit Capacity<br>Select Modes by executing following                                                                                                    | 7: Thai Character Composition                           |
| 9: Embedded Font Replacement<br>10: USB Interface Settings<br>11: Buzzer Control<br>12: Column Emulation<br>13: Interface Settings<br>14: Near-end Detection<br>15: Logo Emulation<br>16: Automatic Paper Reduction<br>17: Interface Selection<br>18: Power Supply Unit Capacity<br>Select Modes by executing following                                                                                                    | 8: Default Character                                    |
| 10: USB Interface Settings<br>11: Buzzer Control<br>12: Column Emulation<br>13: Interface Settings<br>14: Near-end Detection<br>15: Logo Emulation<br>16: Automatic Paper Reduction<br>17: Interface Selection<br>18: Power Supply Unit Capacity<br>Select Modes by executing following                                                                                                    | 9: Embedded Font Replacement                            |
| 12: Column Emulation<br>13: Interface Settings<br>14: Near-end Detection<br>15: Logo Emulation<br>16: Automatic Paper Reduction<br>17: Interface Selection<br>18: Power Supply Unit Capacity<br>Select Modes by executing following                                                                                                    | 10: USB Interface Settings                              |
| 13: Interface Settings<br>14: Near-end Detection<br>15: Logo Emulation<br>16: Automatic Paper Reduction<br>17: Interface Selection<br>18: Power Supply Unit Capacity<br>Select Modes by executing following                                                                                                    | 12: Column Emulation                                    |
| 14: Near-end Detection<br>15: Logo Emulation<br>16: Automatic Paper Reduction<br>17: Interface Selection<br>18: Power Supply Unit Capacity<br>Select Modes by executing following                                                                                                    | 13: Interface Settings                                  |
| 15: Logo Emulation<br>16: Automatic Paper Reduction<br>17: Interface Selection<br>18: Power Supply Unit Capacity<br>Select Modes by executing following                                                                                                    | 14: Near-end Detection                                  |
| 16: Automatic Paper Reduction<br>17: Interface Selection<br>18: Power Supply Unit Capacity<br>Select Modes by executing following                                                                                                    | 15: Logo Emulation                                      |
| 17: Interface Selection<br>18: Power Supply Unit Capacity<br>Select Modes by executing following                                                                                                    | 16: Automatic Paper Reduction                           |
| 18: Power Supply Unit Capacity<br>Select Modes by executing following                                                                                                    | 17: Interface Selection                                 |
| Select Modes by executing following                                                                                                    | 18: Power Supply Unit Capacity                          |
| procedure.                                                                                                    | Select Modes by executing following procedure.          |
| step 1. Press the Feed button less                                                                                                    | step 1. Press the Feed button less                      |
| than 1 second as many times                                                                                                    | than 1 second as many times                             |
| as the selected mode number.                                                                                                    | as the selected mode number.                            |
| step 2. Press Feed button for 1                                                                                                    | step 2. Press Feed button for 1                         |
| second or more.                                                                                                    | second or more.                                         |

 หากต้องการเปลี่ยนค่าในหัวข้อไหน ให้กดปุ่มตามจำนวนหัวข้อนั้นๆ จากนั้นให้กดปุ่ม Feed ค้างอีก 1 ครั้ง เพื่อยืนยัน และเครื่องพิมพ์ จะพิมพ์ค่าในหัวข้อที่ต้องการเปลี่ยนออกมา

## ตัวอย่าง 1. การเปลี่ยนค่า Baud Rate

หากต้องการเปลี่ยนค่า Baud Rate ของเครื่องพิมพ์ ให้เลือกหัวข้อ 4. Serial Interface Settings

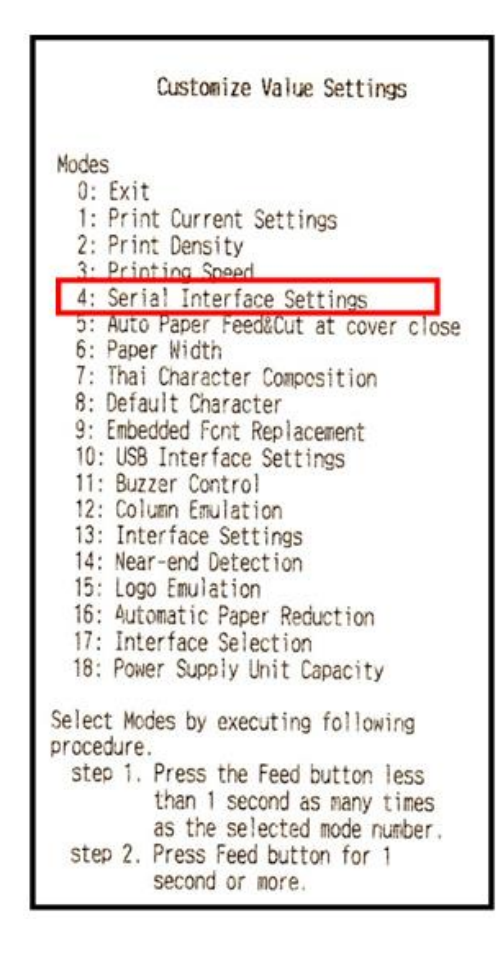

โดย กดปุ่ม Feed 4 ครั้ง และครั้งที่ 5 กดค้างไว้ เครื่องพิมพ์จะพิมพ์ Serial Interface Settings ออกมา แล้วจึงค่อยปล่อยปุ่ม Feed

| 4.Ser | ial Interface Settings      |
|-------|-----------------------------|
| Modes | 5                           |
| 0:    | Return to the previous menu |
| 1:    | Baud Rate                   |
| 2:    | Parity                      |
| 3:    | Handshaking                 |
| 4:    | Data Bits                   |
| 5.    | Data Receive Error          |

จากนั้น เลือกหัวข้อ 1. Baud Rate โดย กดปุ่ม Feed 1 ครั้ง และครั้งที่ 2 กดค้างไว้ เครื่องพิมพ์จะพิมพ์ Baud Rate ออกมา แล้วจึงค่อย ปล่อยปุ่ม Feed ให้เลือก Baud Rate ที่ต้องการ เช่น ต้องการเลือก 19200 bps ให้เลือกหมายเลข 4

```
4.Serial Interface Settings
4.1.Baud Rate
Modes
0: Return to the previous menu
1: 2400bps
2: 4800bps
4: 19200bps
3: 38400bps
6: 57600bps
7: 115200bps
] means default value.
* means current set value.
```

โดย กดปุ่ม Feed 4 ครั้ง และครั้งที่ 5 กดค้างไว้ เครื่องพิมพ์จะพิมพ์ Saved. You can turn off the printer. ออกมา แล้วจึงค่อยปล่อย ปุ่ม Feed

> 4.Serial Interface Settings4.1.Baud Rate 19200bpsSaved. You can turn off the printer.

จากนั้น สามารถปิดสวิตช์เครื่องพิมพ์ได้

## ด้วอย่าง 2. การเปลี่ยนค่า Code page

หากต้องการเปลี่ยนค่า Code page ของเครื่องพิมพ์ ให้เลือกหัวข้อ 8. Default Character

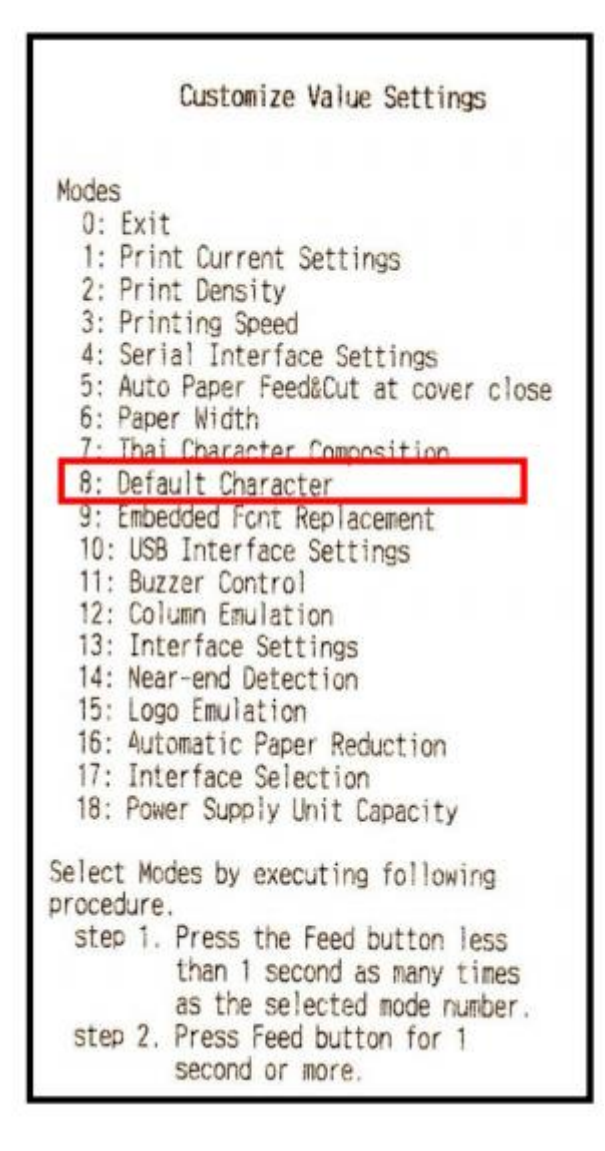

โดย กดปุ่ม Feed 8 ครั้ง และครั้งที่ 9 กดค้างไว้ เครื่องพิมพ์จะพิมพ์ Default Character Mode ออกมา แล้วจึงค่อยปล่อยปุ่ม Feed

| 8.Det       | fault Character                               |
|-------------|-----------------------------------------------|
| Mode:<br>0: | s<br>Return to the previous menu<br>Code Page |
| 2:          | International Character Set                   |

จากนั้น เลือกหัวข้อ 1. Code page โดย กดปุ่ม Feed 1 ครั้ง และครั้งที่ 2 กดค้างไว้ เครื่องพิมพ์จะพิมพ์ Code page ออกมา แล้วจึงค่อย ปล่อยปุ่ม Feed

เลือกหัวข้อ 4. Asia โดย กดปุ่ม Feed 4 ครั้ง และครั้งที่ 5 กดค้างไว้ เครื่องพิมพ์จะพิมพ์ Code page ของ Asia ออกมา แล้วจึงค่อย ปล่อยปุ่ม Feed

| 8.1   | Code Page                       |
|-------|---------------------------------|
| Nodes | 5                               |
| 0:    | Return to the previous menu     |
| 1:    | Western Europe, Southern Europe |
| 2:    | Eastern Europe, Northern Europe |
| 3:    | USA, Canada                     |
| 4:    | Asia                            |
| 5:    | Turkey, Arabia, Israel          |
| 6:    | Others                          |

ให้เลือก Code page ที่ต้องการ เช่น ต้องการเลือก 3. Page21 : TIS11(Thai) ให้เลือกหมายเลข 3

| 8  | 8.1.Code Page<br>8.1.4.Asia    |
|----|--------------------------------|
| Mo | odes                           |
|    | 0: Return to the previous menu |
|    | 1: Page1:Katakana              |
|    | 2: Page20:KU42                 |
| *  | 3: Page21:TIS11(Thai)          |
|    | 4: Page26:TIS18(Thai)          |
|    | 5: Page30:TCVN-3(Vietnamese)   |
|    | 6: Page31:TCVN-3(Vietnamese)   |
|    | 7: Page52:WPC1258              |
|    | 8: Page53:KZ-1048(Kazakhstan)  |
| ]  | means default value.           |
| *  | means current set value.       |

โดย กดปุ่ม Feed 3 ครั้ง และครั้งที่ 4 กดค้างไว้ เครื่องพิมพ์จะพิมพ์ Saved. You can turn off the printer. ออกมา แล้วจึงค่อยปล่อย ปุ่ม Feed

| 4.Seria<br>4.1.Bi | al Interface Settings<br>aud Rate |  |
|-------------------|-----------------------------------|--|
| Saved.            | You can turn off the printer.     |  |